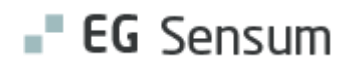

# RELEASE NOTE 25.06

- kort om alt det nye i release 25.06. Dato for release er natten mellem den 26. og 27. marts 2025. Indholdsfortegnelse (1) JUSTERING AF FUNKTIONALITET FOR GRAFER FOR RISIKOVURDERINGS Modul/Funktion: Journal notater / Grafer ......4 Relevant for: Udfører......5 (1) MERE PRÆCIS STATUSMEDDELELSE OM PAUSERET MEDICIN I Relevant for: Udfører......7 Modul/Funktion: Medicin (Afdeling) - Administrationsstatistik ......7 Relevant for: Myndighed og Udfører ......7 Modul/Funktion: Dokumenter ......7 

|          | Relevant for: Myndighed og Udfører |       | 8    |
|----------|------------------------------------|-------|------|
|          |                                    |       | -    |
|          | Modul/Funktion: Dokumentskabeloner |       | 8    |
| (3)      | NYT BEBOERSLETNINGSMODUL           |       | 9    |
| $\smile$ |                                    |       |      |
|          | Relevant for: Udfører              | ••••• | 9    |
|          | Modul/Funktion: Beboer             |       | 9    |
| _        |                                    |       |      |
| (2)      | SENSUM BORGER BRUGERLISTE          |       | . 13 |
| •        |                                    |       |      |
|          | Relevant for: Myndighed og Udfører |       | 13   |
|          | Modul/Funktion: Sancum Borger      |       | 12   |
|          |                                    | ••••• | 13   |

## EG Sensum One

## (1) Indskrivningsparagraffer på ydelser

Relevant for: Udfører

#### Modul/Funktion: Ydelse

| Beskrivelse            | Når du opretter eller redigerer en ydelse, kan du tilknytte en<br>indskrivningsparagraf. Ved tilføjelse af en ydelse til en borger filtreres ydelser,<br>så kun de relevante vises. Ydelser uden en indskrivningsparagraf bliver stadig<br>vist.                                   |
|------------------------|----------------------------------------------------------------------------------------------------|
| Fordele                | Ved at tilknytte en indskrivningsparagraf til ydelser bliver det lettere for<br>administratorer at overholde lovgivningen og sikre gennemsigtighed i<br>sagsbehandlingen. Samtidig forbedres overblikket i systemet, og at det er<br>lettere at tilbyde borgere relevante ydelser. |
| Omfang                 | Lille                                                                                                    |
| Tilkøbsmodul           | Nej                                                                                                    |
| Aktivering             | Aktivering sker automatisk                                                                                                    |
| Link til<br>vejledning | Vi opdaterer i øjeblikket ikke vejledninger grundet flytning af kundeportaler til<br>en ny platform. Når alt er overflyttet, bliver dette opdateret i vejledningen<br>" <b>Ydelser</b> ".                                                                                          |

## 1) Start- og slutdatoer på ydelsespakker

#### Relevant for: Udfører

#### Modul/Funktion: Ydelse

Beskrivelse Sagsbehandlere kan nu angive en start- og slutmåned for en ydelsespakke. Startmåneden er obligatorisk, mens slutmåneden er valgfri. Inaktive ydelsespakker, hvor slutmåneden er passeret, vil ikke længere blive faktureret, men forbliver synlige på borgeren med en gennemstreget visning.

| Fordele                | Denne funktion sikrer bedre planlægning og administration af ydelsespakker<br>ved at give sagsbehandlere mulighed for præcist at definere deres<br>gyldighedsperiode. Derudover sikrer funktionen, at kun aktive ydelsespakker<br>faktureres, hvilket minimerer risikoen for fejl og sikrer korrekt økonomisk<br>håndtering. |
|------------------------|----------------------------------------------------------------------------------------------------|
| Omfang                 | Lille                                                                                                    |
| Tilkøbsmodul           | Nej                                                                                                    |
| Aktivering             | Aktivering sker automatisk                                                                                                    |
| Link til<br>vejledning | Vi opdaterer i øjeblikket ikke vejledninger grundet flytning af kundeportaler til<br>en ny platform. Når alt er overflyttet, bliver dette opdateret i vejledningen<br>"Ydelser".                                                                                                    |

## 1 Justering af funktionalitet for grafer for risikovurderings indikatorer

Relevant for: Udfører

### Modul/Funktion: Journal notater / Grafer

**Beskrivelse** Med denne ændring implementerer vi, at når der er flere indikatorer forbundet med et journalnotat, og de er markeret som risikovurderings indikatorer, vil de blive vist på hver sin graf.

Som det er i dag, vil alle indikatorer og deres variable vises på samme graf. Med denne opdatering skifter vi nu funktionaliteten for dette. Det betyder derfor fremadrettet, at hvis der er flere risikovurderingsindikatorer forbundet med en journaltype, så vil de få hver sin graf, når der scores via disse indikatorer.

Der vil også være et tidsfilter pr. graf, såfremt der er flere til stede for journalnotatet.

**Bemærk:** Denne ændring træder kun i kraft i forbindelse med risikovurderings indikatorer i journalnotaterne.

| Fordele                         | Fordelen ved denne ændring er, at det er nemmere at få et simpelt overblik<br>for de enkelte risikovurderingsindikatorer. |
|---------------------------------|----------------------------------------------------------------------------------------------------|
| Omfang                          | Lille                                                                                                    |
| Tilkøbsmodul                    | Nej                                                                                                    |
| Aktivering                      | Aktivering sker automatisk                                                                                                |
| Udviklet i<br>samarbejde<br>med | Udarbejdet i samarbejde med Region Midt                                                                                   |
| Link til<br>veiledning          | Vi opdaterer i øjeblikket ikke vejledninger grundet flytning af kundeportaler til<br>en ny platform.                      |

## 2 Advarsel om inaktivt lager

#### Relevant for: Udfører

Modul/Funktion: Medicin – Medicinkort – Dispenseringsoversigt – Kalender

**Beskrivelse** Der introduceres forbedringer, der gør det nemmere for dig at håndtere medicinlageret. Nu får du besked, hvis et medicinlager er inaktivt. Disse advarsler vises både når du administrerer medicin fra medicinkortet, fra kalenderen eller fra medicinloggen.

Ligesom ved utilstrækkelig lagerbeholdning vil administreringsfluebenet via kalenderen være markeret som grå, og i tooltippen vil der stå en forklaring om, at lageret er markeret som inaktivt.

Fra medicinloggen, hvor det også er muligt at dispensere og administrere medicin, vil det ligeledes ikke være muligt at anvende et inaktivt lager, og der vil også være en forklarende tooltip her.

MI dispenseringsoversigten, hvor vi på nuværende tidspunkt advarer om utilstrækkelig lagerbeholdning, vil status om inaktivt lager også fremgå som en del af advarselsbanneret.

|                        | <b>NB:</b> Som noget nyt bliver denne funktion også afspejlet på medicinkortet. Dvs.<br>at er en udlevering tilknyttet et lager, som enten ikke har en tilstrækkelig<br>lagerbeholdning eller hvor lageret er markeret som inaktivt, vil<br>administrationen nu fremgå som grå, med en forklarende tooltip.                                                                                                    |
|------------------------|----------------------------------------------------------------------------------------------------|
|                        | Man har hidtil kunne klikke på disse administrationer, hvorefter man har fået<br>en rød box med en meddelelse i højre hjørne om, at administrationen ikke<br>kunne gennemføres.                                                                                                    |
| Fordele                | Hurtigere arbejdsgange:<br>Du kan nemt opdage og løse lagerproblemer, før du går i gang med at<br>dispensere eller administrere medicin, hvilket sparer tid og minimerer fejl.                                                                                                    |
|                        | Godt overblik:<br>Det tydelige advarselsbanner og visuelle markeringer gør det lettere at se,<br>hvor der er problemer.                                                                                                    |
| Omfang                 | Mellem                                                                                                    |
| Tilkøbsmodul           | Nej                                                                                                    |
| Aktivering             | Aktivering sker automatisk                                                                                                    |
| Link til<br>vejledning | Vi opdaterer i øjeblikket ikke vejledninger grundet flytning af kundeportaler til<br>en ny platform. Når alt er overflyttet, bliver dette opdateret i vejledningen<br>"Medicin".                                                                                                    |
| Skærmbillede           | Advarsel om inaktivt lager fra dispenseringsoversigten:                                                                                                    |
|                        | IDispense  Administrate Administrate for third party  Administrate for third party  Administrate for third party  Administrate for third party  Actig - Teva Gaborg has a stock that is marked as inactive, and should be updated from the local stock. There are 3 sugetabletter left in stock which will cover dispensations up until 22-02-2025 08:00  Actig - Teva Gaborg has a stock that is marked as inactive for PEDHo, and should be updated from the department stock. There are 5 stabletter left in stock which will cover dispensations up until 10-03-2025 17:00  Actual - Sandoz is missing from stock. There are 3 milleft in stock which will cover dispensations up until 10-03-2025 17:00  Alk (108) Beula Verrucosa - Alk-Abello is missing from stock. There are 3 milleft in stock which will cover dispensations up until 12-02-2025 08:00 |

Dispense overview for Aksel Sander

## 1 Mere præcis statusmeddelelse om pauseret medicin i administrationsstatistikken

#### Relevant for: Udfører

Modul/Funktion: Medicin (Afdeling) - Administrationsstatistik

| Beskrivelse            | Vi har forbedret håndtering af statusmeddelelser for<br>administrationsstatistikken. Når udleveringer ikke gennemføres på grund af at<br>medicin har været pauseret, vises nu en mere specifik årsag til den manglende<br>udlevering. |
|------------------------|----------------------------------------------------------------------------------------------------|
|                        | Ny specifik statusmeddelelse ved pauseret medicin: "Ordinationen er pauseret på udleveringstidspunktet".                                                                                                    |
|                        | I situationer med både pause og fravær, vil statusmeddelelsen henvise til fraværet "Beboeren var markeret fraværende på udleveringstidspunktet".                                                                                      |
| Fordele                | Forbedret Transparens: Brugerne vil nu få mere specifikke statusoplysninger,<br>når ordinationer er pauseret på udleveringstidspunktet, hvilket skaber mere<br>synlighed og bedre overblik over manglende administrationer.           |
| Omfang                 | Lille                                                                                                    |
| Tilkøbsmodul           | Nej                                                                                                    |
| Aktivering             | Aktivering sker automatisk                                                                                                    |
| Link til<br>vejledning | Vi opdaterer i øjeblikket ikke vejledninger grundet flytning af kundeportaler til<br>en ny platform. Når alt er overflyttet, bliver dette opdateret i vejledningen<br>" <b>Medicin</b> ".                                             |

## 1) Oprettelse af mapper har fået egen rettighed

Relevant for: Myndighed og Udfører

Modul/Funktion: Dokumenter

**Beskrivelse** Vi har tilføjet en ny rettighed **DOCUMENT\_CREATE\_FOLDER**.

Kun brugere der har rettighederne **DOCUMENT\_CREATE\_FOLDER** og **DOCUMENT\_EDIT** kan nu oprette mapper.

|                        | Alle roller der har <b>DOCUMENT_EDIT</b> , vil også automatisk få<br><b>DOCUMENT_CREATE_FOLDER</b> efter releasen.                                                                                                    |
|------------------------|----------------------------------------------------------------------------------------------------|
| Fordele                | Med denne nye rettighed kan dem, som ikke ønsker flere mapper end dem,<br>som er defineret på den standard mappestruktur, styre at der ikke bliver<br>oprettet flere mapper, ved ikke at tillade at deres brugere har rettigheden<br><b>DOCUMENT_CREATE_FOLDER</b> . |
| Omfang                 | Lille                                                                                                    |
| Tilkøbsmodul           | Nej                                                                                                    |
| Aktivering             | Aktivering sker automatisk                                                                                                    |
| Link til<br>vejledning | Vi opdaterer i øjeblikket ikke vejledninger grundet flytning af kundeportaler til<br>en ny platform. Når alt er overflyttet, bliver dette opdateret i vejledningen<br>" <b>Dokumenter</b> ".                                                                         |

# (1) Forbedringer til kontekst vælger på dokumentskabeloner

Relevant for: Myndighed og Udfører

## Modul/Funktion: Dokumentskabeloner

| Beskrivelse | Vi har opdateret visningen af, hvilke kontekster en dokumentskabelon er<br>tilgængelig på.                                                                                                    |
|-------------|----------------------------------------------------------------------------------------------------|
|             | En bruger uden rettigheden <b>ORGANIZATION_ADMIN</b> vil ikke kunne redigere tilgængeligheden af en dokumentskabelon på andre kontekster end den kontekst, hvor brugeren er logget ind.                                      |
|             | Brugere med rettigheden <b>ORGANIZATION_ADMIN</b> vil kunne tilføje og fjerne<br>tilgængeligheden af en dokumentskabelon på en kontekst, uanset hvilken<br>kontekst de er logget ind i.                                      |
| Fordele     | Bedre styring af adgangen til dokumentskabeloner. Tidligere kunne<br>medarbejdere fra andre kontekster fjerne for adgangen til en<br>dokumentskabelon, som ikke tilhørte dem, uden at de havde de nødvendige<br>rettigheder. |
| Omfang      | Lille                                                                                                    |

| Tilkøbsmodul           | Nej                                                                                                    |
|------------------------|----------------------------------------------------------------------------------------------------|
| Aktivering             | Aktivering sker automatisk                                                                                                    |
| Link til<br>vejledning | Vi opdaterer i øjeblikket ikke vejledninger grundet flytning af kundeportaler til<br>en ny platform. Når alt er overflyttet, bliver dette opdateret i vejledningen<br>" <b>Dokumentskabeloner</b> ". |

**Skærmbillede** Valg af kontekst som dokumentskabelon skal være tilgængelig på:

| Socialområdet<br>sensumonenext1 Q Hvad | leder du efter? •••               |                                 |      | I                | <sup>3</sup> 🖾 🖻 🌲   | 4 🤋               | Frederik Skov |
|----------------------------------------|-----------------------------------|---------------------------------|------|------------------|----------------------|-------------------|---------------|
|                                        | Konfiguration                     |                                 |      |                  |                      |                   |               |
|                                        | Dokumenter                        | Rediger organisationskontekst   |      |                  |                      |                   |               |
|                                        | Dokumenter                        | Platangårdens Ungdomscenter     |      |                  |                      |                   | _             |
|                                        |                                   | DVK - 5                         |      |                  |                      |                   |               |
| 🖺 Mappestruktur                        |                                   |                                 |      |                  |                      |                   | _             |
| Office plugins                         | Dokumentskabeloner + Ny dokume    |                                 |      |                  |                      |                   |               |
| B                                      | Navn ≑                            | PUK Provider 2                  |      | Oprettet 🌐       | Sidst opdateret af 🌐 | Sidst opdateret 🌻 | Størrelse 🤤   |
| a Tags                                 | 0 📥 🕕 1111                        | Rasmushus                       | 2    | 15-12-2022 09:57 | lbi bobski           | 22-08-2023 13:59  | 9.18 KB       |
| Vedhæftning                            | 🥒 🏤 📋 🛛 Bolette test              |                                 |      | 26-04-2021 08:12 | Default Employee     | 02-11-2022 13:47  | 11.49 KB      |
|                                        | 🖉 🎄 📋 🛛 Borgersag XLSX            | Roskildenjemmet                 |      | 21-03-2024 14:27 | Default Employee     | 21-03-2024 14:27  | 16.58 KB      |
|                                        | 🥒 🚓 📋 Decision                    | SensumOne Import                |      | 28-10-2024 12:39 | Default Employee     | 28-10-2024 12:39  | 13.07 KB      |
|                                        | 🥒 👍 🍵 🛛 Document Template         |                                 |      | 15-12-2022 15:18 | Default Employee     | 15-12-2022 15:18  | 6.44 KB       |
|                                        | 🥒 🔥 📋 🛛 Document template Case    |                                 | 2    | 24-11-2022 12:24 | Super Administrator  | 10-08-2023 14:56  | 5.79 KB       |
|                                        | 🥒 🚓 📋 🛛 Document template for C   | Skelbakken                      | 2    | 14-02-2023 13:16 | Default Employee     | 14-02-2023 13:16  | 18.36 KB      |
|                                        | 🥒 🚓 📋 🛛 Document template for C   | 🕑 Socialområdet                 | 1    | 15-12-2022 12:32 | Default Employee     | 15-12-2022 15:19  | 11.75 KB      |
|                                        | 🥒 🚓 📋 🛛 dokument skabelon         | Craw slastet                    |      | 16-05-2024 11:46 | Default Employee     | 16-05-2024 11:46  | 13.08 KB      |
|                                        | 🖉 🊓 📋 🛛 Frederiksberg test        | Stevisionet                     |      | 16-10-2023 16:01 | Default Employee     | 06-12-2024 08:46  | 57.42 KB      |
|                                        | 🥒 🚓 📋 🛛 Granted treatnebt         | Synscenter Refsnæs              | tor  | 27-09-2024 07:08 | Super Administrator  | 27-09-2024 07:17  | 13.32 KB      |
|                                        | 🖉 🚓 📋 🛛 Handleplan skabelon       | test context                    | tor  | 09-10-2024 14:46 | Super Administrator  | 09-10-2024 14:52  | 13.07 KB      |
|                                        | 🥒 🚓 🃋 🛛 Jay test                  |                                 |      | 18-01-2023 14:50 | Default Employee     | 18-01-2023 14:50  | 12.79 KB      |
|                                        | 🖉 🎄 📋 🛛 maufr - resident template | test that will be deactivated 2 |      | 30-11-2022 16:46 | Default Employee     | 30-11-2022 16:46  | 6.17 KB       |
|                                        | 🥒 🚓 🌐 Name only                   | × Annuller ✓ Gem                |      | 05-12-2024 10:14 | Default Employee     | 05-12-2024 10:14  | 12.88 KB      |
|                                        | / 👍 🌐 RR                          | Ja Sag Deraurcemp               | oyee | 19-09-2024 11:28 | Default Employee     | 19-09-2024 11:28  | 13.51 MB      |
|                                        | A the Sagsabning on Case          | la Sag Default Empl             | ovee | 21-03-2024 14:32 | Default Employee     | 21-03-2024 14:32  | 13.48 KB      |

## 3 Nyt beboersletningsmodul

#### Relevant for: Udfører

#### Modul/Funktion: Beboer

BeskrivelseVi har tilføjet et nyt beboersletningsmodul. Ved installation af modulet<br/>ENTITY\_DELETION, kan roller tildeles en ny rettighed, som hedder<br/>RESIDENT\_PERMANENT\_DELETE.

Når en bruger har rettigheden **RESIDENT\_PERMANENT\_DELETE**, vil brugeren have adgang til beboersletningsvisningen.

Fra beboersletningsvisningen kan en bruger fremsøge beboer ved hjælp af følgende søgefiltre:

CPR/ID

Dette inkluderer: CPR-nummer, Udlændinge CPR, Midlertidig CPR og anonymt ID

- Beboerens afdeling
- Indskrivningstype
- Beboerens slutdato

Ved slutdato er der en række prædefinerede dato intervaller, som brugeren kan søge på. Brugeren kan dog også søge på et specifikt interval. De prædefinerede intervaller er:

- $\circ$  Alle beboere
- o Alle aktive beboere
- Alle udskrevet beboer
- Beboer udskrevet i mere end 1 år
- Beboer udskrevet i mere end 5 år
- Beboer udskrevet i mere end 10 år
- Om beboeren er markeret som arkiveret

Når en bruger har fremsøgt beboere, kan brugeren fra resultaterne markere en eller flere beboere. Dette gøres ved at trykke på checkboksen udfor hver enkelt beboere eller markere alle beboere fra resultatlisten ved at trykke på den øverste checkboks.

Når en eller flere beboere er markeret, kan brugeren vælge enten at markere beboerne som arkiveret eller slette beboerne.

Før en bruger kan trykke på "Markér beboere som arkiveret" skal alle de valgte beboere være lukket.

Ved tryk på "Markér beboere som arkiveret" vil et nye vindue åbne sig. Herfra kan brugeren starte processen med at markere beboerne som arkiveret. Det skal bemærkes, at denne proces ikke arkiverer beboerne, men blot markerer dem som arkiveret. Selve arkiveringen sker enten via aftale med EG eller af kunden selv.

Før en bruger kan trykke på "Slet beboere" skal alle de valgte beboere være markeret som arkiveret.

Ved tryk på "Slet beboere" vil et nyt vindue åbne sig. Herfra kan brugeren slette de markerede beboere.

|                        | I vinduet for "Slet beboere" kan brugeren igangsætte sletningen af de<br>markerede beboere. Brugeren kan til enhver tid efter igangsættelse af<br>sletningen stoppe handlingen ved at trykke på stop. Dette vil stoppe<br>sletningen af de resterende beboere.     |
|------------------------|----------------------------------------------------------------------------------------------------|
|                        | Hvis der opstår fejl i forbindelse med sletningen af en beboer, kan brugeren<br>nemt kopier fejlbeskeden og kontakte EG Sensum support.                                                                                                    |
|                        | På afsluttet beboere vil det fra basisinformationen på beboeren fremgå, om<br>beboeren er markeret som arkiveret.                                                                                                    |
|                        | Ved genindskrivning af en beboer vil beboeren ikke længere være markeret<br>som arkiveret. Dette er for at sikre, at hvis der tilføres nye data til en beboer,<br>skal denne beboer genarkiveres.                                                                  |
| Fordele                | Med beboersletningsvisningen kan EG Sensum One's kunder selv være med til<br>at leve op til lovgivning i forhold til løbende sletning af beboere, ved for<br>eksempel at lave en søgning på beboere, der har været lukket i 5 år, og som er<br>markeret arkiveret. |
| Omfang                 | Stor                                                                                                    |
| Tilkøbsmodul           | Nej                                                                                                    |
| Aktivering             | Aktivering sker ved henvendelse til egto-salg@eg.dk                                                                                                    |
| Link til<br>vejledning | Vi opdaterer i øjeblikket ikke vejledninger grundet flytning af kundeportaler til<br>en ny platform. Når alt er overflyttet, bliver dette tilføjet til en ny vejledning<br>" <b>Beboersletning</b> ".                                                              |

## Skærmbillede Beboersletningsvisningen:

| PEDHO<br>mdemo_nt_next Q Hvv               | id leder du efter? •••       |                            | z                     | ቃ² ፡፡ ♠ ■           | Super Administra<br>Default Employee |
|--------------------------------------------|------------------------------|----------------------------|-----------------------|---------------------|--------------------------------------|
| Søgning                                    |                              |                            |                       |                     |                                      |
| CPR/ID Indsæt CPR e                        | lier ID                      | Afdeling Vælg afdeling(er) | ✓ Indskrivningstyp    | Vælg indskrivningst | ype(r) •                             |
| Slutdato Alle udskrevne<br>Frac ingen date | borgere -<br>Til: 10-03-2025 | Arkiveret                  |                       |                     | Q, Søg                               |
| Beboere (34 resultater)                    |                              |                            |                       |                     |                                      |
| Subjekt navn 🗘                             | CPR/ID ≑                     | Afdeling 🗘                 | Indskrivningstype 🗘 U | dskrivelsesdato 🌲   | Arkiveret \$                         |
| Kevin Larson                               | 000032                       | PEDHO                      | 15                    | i-09-2021           | Nej                                  |
| Test test Test                             | 000052                       | PEDHO                      | 15                    | i-12-2022           | Nej                                  |
| HEllo Hello                                | 000064                       | Afdeling A                 | 20                    | -04-2023            | Nej                                  |
| Test test Test                             | 000066                       | PEDHO                      | 01                    | -11-2021            | Nej                                  |
| Jens Jensen                                | 000089                       | PEDHO                      | 16                    | i-05-2023           | Nej                                  |
| Jan Jensen                                 | 000096                       | PEDHO                      | 07                    | -08-2023            | Nej                                  |
| jens sørensen                              | 000128                       | PEDHO                      | 01                    | -02-2023            | Nej                                  |
| Bent Bentsen                               | 000129                       | PEDHO                      | 24                    | -08-2022            | Nej                                  |
| Anne-Birgitte Wicker                       | 000155                       | PEDHO                      | 20                    | -01-2025            | Nej                                  |
| Bent Bentsen                               | 000158                       | PEDHO                      | 12                    | -06-2024            | Nej                                  |
| Kurt Kurtsen                               | 000159                       | PEDHO                      | 25                    | i-01-2023           | Nej                                  |
| jens niela                                 | 000183                       | PEDHO                      | 07                    | -08-2023            | Nej                                  |
|                                            |                              |                            |                       |                     |                                      |

Slutdato søgefilter. Med de prædefinerede datointervaller:

| PEDHO Q. Hvad leder du efte                        | n                    |            |                   |                    | ≅ ø               | ē         | ٠       |          | ? Super Administrate<br>Default Employee |
|----------------------------------------------------|----------------------|------------|-------------------|--------------------|-------------------|-----------|---------|----------|------------------------------------------|
| Beboersletning                                     |                      |            |                   |                    |                   |           |         |          |                                          |
| Søgning                                            |                      |            |                   |                    |                   |           |         |          |                                          |
| CPR/ID Indsæt CPR eller ID                         |                      | Afdeling   | Vælg afdeling(er) | •                  | Indskrivningstype | Vaelg in  | dskrivn | ingstype | ()                                       |
| Slutdato Alle udskrevne borgere -                  |                      | Arkiveret  |                   |                    |                   |           |         | c        | l Søg                                    |
| Specifikt dato interval Beboere (34 m Alle borgere | weret 🖹 Slet borgere |            |                   |                    |                   |           |         |          |                                          |
| Subjekt n                                          | pr/iD 🚔              | Afdeling 🗘 | Ir                | ndskrivningstype 🗘 | Udskr             | ivelsesda | ito 🗘   |          | Arkiveret 🗘                              |
| Kevin Lan 📓 Borgere udskrevet i mere end 1 år      | 100032               | PEDHO      |                   |                    | 15-09             | 2021      |         |          | Nej                                      |
| Test test - 🛗 Borgere udskrevet i mere end 5 år    | 100052               | PEDHO      |                   |                    | 15-12             | 2022      |         |          | Nej                                      |
| HEllo Hell                                         | J00064               | Afdeling A |                   |                    | 20-04             | 2023      |         |          | Nej                                      |
| Test test Test                                     | 000066               | PEDHO      |                   |                    | 01-11             | 2021      |         |          | Nej                                      |
| Jens Jensen                                        | 000089               | PEDHO      |                   |                    | 16-05             | 2023      |         |          | Nej                                      |
| Jan Jensen                                         | 000096               | PEDHO      |                   |                    | 07-08             | 2023      |         |          | Nej                                      |
| jens sørensen                                      | 000128               | PEDHO      |                   |                    | 01-02             | 2023      |         |          | Nej                                      |
| Bent Bentsen                                       | 000129               | PEDHO      |                   |                    | 24-08             | -2022     |         |          | Nej                                      |
| Anne-Birgitte Wicker                               | 000155               | PEDHO      |                   |                    | 26-01             | 2025      |         |          | Nej                                      |
| Bent Bentsen                                       | 000158               | PEDHO      |                   |                    | 12-06             | -2024     |         |          | Nej                                      |
| Kurt Kurtsen                                       | 000159               | PEDHO      |                   |                    | 25-01             | -2023     |         |          | Nej                                      |
| jens niela                                         | 000183               | PEDHO      |                   |                    | 07-08             | -2023     |         |          | Nej                                      |
| <b>— — — —</b>                                     |                      |            |                   |                    |                   |           |         |          |                                          |

Markering af beboer, hvor brugeren herefter kan vælge at markere beboer arkiveret eller slette beboeren:

| •  | PEDH<br>rndemo_int | O Q Hvad leder du efter?                                    |                     |            |                   |                     | 2 0               | 2 💬       | ٠       |          | ? (    | Super Administrat<br>Default Employee |
|----|--------------------|-------------------------------------------------------------|---------------------|------------|-------------------|---------------------|-------------------|-----------|---------|----------|--------|---------------------------------------|
| Be | boersle            | tning                                                       |                     |            |                   |                     |                   |           |         |          |        |                                       |
| Sø | gning              |                                                             |                     |            |                   |                     |                   |           |         |          |        |                                       |
|    | CPR/ID             | Indsæt CPR eller ID                                         |                     | Afdeling   | Vælg afdeling(er) |                     | Indskrivningstype | Vælg      | ndskriv | ningstyj | pe(r)  | •                                     |
|    | Slutdato           | Alle udskrevne borgere +<br>Fra: ingen dato Til: 10-03-2025 |                     | Arkiveret  | 0                 |                     |                   |           |         |          | Q, Søg |                                       |
| Be | boere (34 result   | ater) 🖀 Marker borgere som arkiv                            | eret 🖹 Slet borgere |            |                   |                     |                   |           |         |          |        |                                       |
|    | Subjekt navn       | ¢ CF                                                        | ₽R/ID ≑             | Afdeling 🗘 |                   | Indskrivningstype 🗘 | Udsk              | rivelsesd | lato 🗘  |          | ,      | Arkiveret 🗘                           |
|    | Kevin Larson       | 00                                                          | 0032                | PEDHO      |                   |                     | 15-0              | 9-2021    |         |          | ,      | 4ej                                   |
|    | Test test Test     | 00                                                          | 0052                | PEDHO      |                   |                     | 15-1              | 2-2022    |         |          | ,      | 4ej                                   |
| 2  | HEllo Hello        | 00                                                          | 0064                | Afdeling A |                   |                     | 20-0              | 4-2023    |         |          |        | 4ej                                   |
|    | Test test Test     | 00                                                          | 0066                | PEDHO      |                   |                     | 01-1              | 1-2021    |         |          | ,      | 4ej                                   |
|    | Jens Jensen        | 00                                                          | 0089                | PEDHO      |                   |                     | 16-0              | 5-2023    |         |          |        | 4ej                                   |
|    | Jan Jensen         | 00                                                          | 0096                | PEDHO      |                   |                     | 07-0              | 8-2023    |         |          | ,      | 4ej                                   |
|    | jens sørensen      | 00                                                          | 0128                | PEDHO      |                   |                     | 01-0              | 2-2023    |         |          | ,      | 4ej                                   |
|    | Bent Bentsen       | 00                                                          | 0129                | PEDHO      |                   |                     | 24-0              | 8-2022    |         |          | ,      | vej                                   |
|    | Anne-Birgitte      | Wicker 00                                                   | 0155                | PEDHO      |                   |                     | 26-0              | 1-2025    |         |          | ,      | dej                                   |
| 2  | Bent Bentsen       | 00                                                          | 0158                | PEDHO      |                   |                     | 12-0              | 6-2024    |         |          | ,      | 4ej                                   |
|    | Kurt Kurtsen       | 00                                                          | 0159                | PEDHO      |                   |                     | 25-0              | 1-2023    |         |          |        | 4ej                                   |
|    | jens niela         | 00                                                          | 0183                | PEDHO      |                   |                     | 07-0              | 8-2023    |         |          |        | vej                                   |
| -  |                    |                                                             |                     |            |                   |                     |                   |           |         |          |        |                                       |

Sletning af beboer vindue. Herfra kan brugeren stoppe sletningen:

| e,  | PEDH<br>mdemo_int                                                    | O Q. Hvad leder du efte       | री       |                       |                                  |                | M  | ø <sup>2</sup> | ₽        | ۰   | R | ?     | Super Administrato<br>Default Employee |
|-----|----------------------------------------------------------------------|-------------------------------|----------|-----------------------|----------------------------------|----------------|----|----------------|----------|-----|---|-------|----------------------------------------|
| Bel | boersle                                                              | tning                         |          | Bekræft handling      |                                  |                |    | l              |          |     |   |       |                                        |
| Søg | ning                                                                 |                               |          | FSlet borgere         | al.alert-message-in-progress.DEI | .ETE.RESIDENT# |    |                |          |     |   |       |                                        |
|     | CPR/ID                                                               |                               |          | Beboer identifikation | Beboer navn                      | Status         |    | 1              |          |     |   |       | *                                      |
|     | Slutdato Alle udskrevne borgere ▼<br>Fra: ingen dato Til: 10-03-2025 |                               |          | 000032                | Kevin Larson                     | ( I gang ℃     |    |                |          |     |   | Q Søg |                                        |
|     |                                                                      |                               | S        | 000052                | Test test Test                   | likke starte   |    |                |          |     |   |       |                                        |
| Bet | ioere (34 result                                                     | ater) 🖀 Marker borgere som ar | rkiveret | 000064                | HEllo Hello                      | likke starte   |    |                |          |     |   |       |                                        |
|     | Subjekt navn                                                         |                               | CPR/ID   | 000066                | Test test Test                   | Ikke starte    |    | skriv          | elsesdat | o 0 |   |       | Arkiveret C                            |
|     | Kevin Larson                                                         |                               | 000032   | 000089                | Jens Jensen                      | Ikke starte    |    | 09-2           | 021      |     |   |       | Ja                                     |
| 9   | Test test Test                                                       |                               | 000052   |                       | B Court                          |                |    | 12-2           | D22      |     |   |       | ja                                     |
|     | HEIIo Hello                                                          |                               | 000064   |                       | <ul> <li>stop</li> </ul>         |                |    | 04-2           | 023      |     |   |       | ja                                     |
|     | Test test Test                                                       |                               | 000066   | PEDHO                 |                                  |                | 01 | -11-2          | 021      |     |   |       | ja                                     |
| 2   | Jens Jensen                                                          |                               | 000089   | PEDHO                 |                                  |                | 16 | 5-05-2         | 023      |     |   |       | Ja                                     |
|     | Jan Jensen                                                           |                               | 000096   | PEDHO                 |                                  |                | 07 | 7-08-2         | 023      |     |   |       | Ja                                     |
|     | jens sørenser                                                        |                               | 000128   | PEDHO                 |                                  |                | 01 | -02-2          | 023      |     |   |       | ja                                     |
|     | Bent Bentsen                                                         |                               | 000129   | PEDHO                 |                                  |                | 24 | 1-08-2         | 022      |     |   |       | ja                                     |
|     | Anne-Birgitte                                                        | Wicker                        | 000155   | PEDHO                 |                                  |                | 26 | 5-01-2         | 025      |     |   |       | ja                                     |
|     | Bent Bentsen                                                         |                               | 000158   | PEDHO                 |                                  |                | 12 | 2-06-2         | 024      |     |   |       | Nej                                    |
|     | Kurt Kurtsen                                                         |                               | 000159   | PEDHO                 |                                  |                | 25 | 5-01-2         | 023      |     |   |       | Nej                                    |
|     | jens niela                                                           |                               | 000183   | PEDHO                 |                                  |                | 07 | 7-08-2         | 023      |     |   |       | Nej                                    |
| -   |                                                                      |                               |          |                       |                                  |                |    |                |          |     |   |       |                                        |

Feltet "Arkiveret" synlig på en udskrevet beboer:

| PEDHO Q Hvad le      | eder du efter? ••••           |                                       |          | 🖙 🤌 🖓 🌲 📘 ? 🏩 Super Admin                                                                                                    | istrator<br>ee |
|----------------------|-------------------------------|---------------------------------------|----------|----------------------------------------------------------------------------------------------------|----------------|
| < Fold sammen Borger | HEllo Hello (00               | <del>0064)</del>                      |          | Kan ikke tåle (Cave)<br>Ikke besluttet                                                                                                    |                |
|                      | 🖋 Rediger borgers CPR og navn | 👚 Borgerfravær 🕻 🕈 Genindskriv borge  | r 🚨 Sama | narbejdspartnere 🛼 Print aktindsigt 🛼 Print registerindsigt                                                                                                    |                |
|                      | 🗸 Borger 🥒                    |                                       | Э        | ✓Forløb                                                                                                    | ¥8             |
|                      | Navn HEllo Hello              | Kontaktoplysninger                    |          | V // Afdeling A 129-05-2022-25-04-2023;         Primare                                                                                                    | Э              |
| 🛉 Basisoplysninger   | Mand                          |                                       |          | Indskrivningsårsag Indskrivningstype                                                                                                    |                |
| 🏂 Bestillinger       | Borgeren h                    | har navn- og adressebeskyttelse       |          | Afslutningsårsag Relocation to Mexico                                                                                                    |                |
| 🛉 Borgerfraværsliste | Primære adresse               | Alternativ adresse                    |          | Afdeling Afdeling A Indskrivningsparagraf                                                                                                    |                |
| Dagbog               | Nationalitet Danmark          | Region                                |          | Periode 29-06-2022 - 20-04-2023                                                                                                    | 1              |
| Digital post         | Opholdskommune                |                                       |          | Kontaktperson/team <del>TM4074</del> Sekundær                                                                                                    | 1              |
| Digitale underskrift | 🗸 Indskrivning 🖉              |                                       | 3        | kontaktperson/team                                                                                                    |                |
| Dokumenter           | Indskrivningsdato 29-06-20    | 22 Udskrivelsesdato 20-04-2023        |          | Kommentar                                                                                                    |                |
|                      | Udskrivningsårsag             | Udskrevet til                         |          | > / Afdeling A (16-11-2021-22-06-2022)                                                                                                    | Э              |
| Eksterne kontakter   | Arkiveret Ja                  |                                       |          | ✓ Eksterne Forløb                                                                                                    | ¥:             |
| M Guides             | Henvist fra                   |                                       |          |                                                                                                    | · ·            |
| 🔁 Henvendelser       | Handlekommune Albertslu       | nd (165) Betalingskommune Albertslund | (165)    | Ingen eksterne forløb at vise                                                                                                    |                |
| A Hjælperniddel      | Medicinsk                     | Adviseringsperson                     |          |                                                                                                    |                |
| 🗠 Indikator          | kontaktperson/team            |                                       |          |                                                                                                    |                |
| 🗠 Indikatorsum       | Kommentarer                   |                                       |          |                                                                                                    |                |
| A KRAP               | Diagnoser                     |                                       |          | Atterne forløb  Cesterne forløb at vise  Cesterne forløb Cesterne forløb at vise  Cesterne forløb Cesterne forløb at vise  Cesterne forløb Cesterne forløb at vise  Cesterne forløb at vise  Cesterne forløb at vise |                |

# 2 Sensum Borger brugerliste

Relevant for: Myndighed og Udfører

Modul/Funktion: Sensum Borger

Beskrivelse Vi har tilføjet en ny visningen "Sensum Borger brugerliste".

Denne visning er tilgængelig fra Konfiguration --> Systemadgang --> Sensum Borger brugerliste. Det kræver rettigheden **CONFIGURATION\_SYSTEMADGANG** for at se denne visning. Fra visningen kan medarbejdere se hvilke Sensum Borger brugere, der er i løsningen, samt tilføje eller fjerne roller til Sensum Borger brugere.

I toppen af visningen kan medarbejdere lave en søgning på Sensum Borger brugere. Der er følgende søgekriterier tilgængelige:

• Brugertyper

Her kan der vælges følgende typer: Egen adgang, Eksterne kontakter, Personlige relationer

- Rolle
- Kontekst
- Rettighed
- Inkludér inaktive

Nedenunder vil der i en listevisning blive vist resultatet af søgningen. Med følgende kolonner:

Navn

Navnet på relationen som Sensum Borger brugeren tilhører

- Subjektnavn
   Navnet på den borger som Sensum Borger brugeren har adgang til at se data for
- Brugertype
- Rolle
- Kontekst
- Sidste login
- Udløbsdato
- Rettighed

Denne kolonne indeholder et infoikon, hvor medarbejder ved tryk kan se hvilke rettigheder den pågældende Sensum Borger bruger har.

Fra listen kan medarbejdere vælge Sensum Borger brugere via checkbokse.

Når der er valgt mindst 1 adgang, kan medarbejderen enten vælge at tilføje en rolle eller fjerne en rolle fra de valgte Sensum Borger brugere.

Medarbejdere vil via listen kun kunne se navne på de borgere og deres relationer, som medarbejderen har adgang til. Medarbejderen vil ikke kunne se navne på borgere på tværs af kontekster.

Hvis en medarbejder ikke har adgang til en borger, vil der i stedet for borgerens navn stå "Utilgængelig borger".

**Fordele** Tilføje og fjerne roller fra Sensum Borger brugere fra et samlet sted.

Giver især store fordele ved nedlæggelse af en rolle eller oprettelse af en ny rolle som skal tildeles flere Sensum Borger brugere.

Omfang Mellem

| Tilkøbsmodul           | Nej                                                                                                    |
|------------------------|----------------------------------------------------------------------------------------------------|
| Aktivering             | Aktivering sker automatisk                                                                                                    |
| Link til<br>vejledning | Vi opdaterer i øjeblikket ikke vejledninger grundet flytning af kundeportaler<br>til en ny platform. Når alt er overflyttet, bliver dette opdateret i vejledningen<br>"Sensum Borger". |

**Skærmbillede** Sensum Borger brugerliste visning:

| KALBE Q Hvad                   |                            |                                          |                          |                                                                                                    |             | <b>8</b> .   | 2            | Peter Ho  |
|--------------------------------|----------------------------|------------------------------------------|--------------------------|----------------------------------------------------------------------------------------------------|-------------|--------------|--------------|-----------|
| < Fold sammen<br>Konfiguration | Konfiguration<br>Systemadg | ang                                      |                          |                                                                                                    |             |              |              |           |
| o Roller                       | Filtrer                    |                                          |                          |                                                                                                    |             |              |              |           |
| 🍫 Medarbejder brugerliste      | Brugertype                 | Indsæt brugertype                        | Kontekst                 | KALBE × •                                                                                                    | Inkluder in | aktive       |              |           |
| og Rettigheder                 | Rolle                      | Forældre adgang 🛛 👻 👻                    | Rettighed                | Vælg Rettighed 👻                                                                                                    |             | Q s          | ag           |           |
| ♥ Sensum Borger brugerliste    | Sensum Borger br           | ugere 5 (resultater) + Tilføj rolle 🝵 Fj | iern rolle               |                                                                                                    |             |              |              |           |
| 🍫 Sensum Login konfiguration   | Navn 0                     | Subjektnavn 😄                            | Brugertype 🗘             | Rolle 🗘                                                                                                    | Kontekst 🗘  | Sidste login | Udløbsdato 🕇 | Rettighed |
| 💁 Systembogmærker              | Søster Borger              | Karina Hansen                            | Personlige<br>relationer | "Shareplan", Adgang til billeder,<br>Danske Care Borger, Forældre<br>adgang, New test extranet role, ash<br>extranet | KALBE       | Ikke angivet | 27-04-2028   | 0         |
|                                | Niels NFL                  | Peter NFL                                | Personlige<br>relationer | Forældre adgang                                                                                                    | KALBE       | Ikke angivet | 30-09-2029   | 0         |
|                                | Kate Nivarson              | Peter NFL                                | Personlige<br>relationer | Forældre adgang                                                                                                    | KALBE       | Ikke angivet | 31-01-2038   | 0         |
|                                | Peter NFL                  | Alex Jensen                              | Personlige<br>relationer | Forældre adgang                                                                                                    | KALBE       | Ikke angivet | 23-11-2045   | 0         |
|                                | Maria Jensen               | Alice FMK Wonderland                     | Personlige<br>relationer | Forældre adgang                                                                                                    | KALBE       | Ikke angivet | 23-01-2054   | 0         |
|                                |                            |                                          |                          |                                                                                                    |             |              |              |           |
|                                |                            |                                          |                          |                                                                                                    |             |              |              |           |
|                                |                            |                                          |                          |                                                                                                    |             |              |              |           |

Tilføjelse af rolle til valgte Sensum Borger brugere:

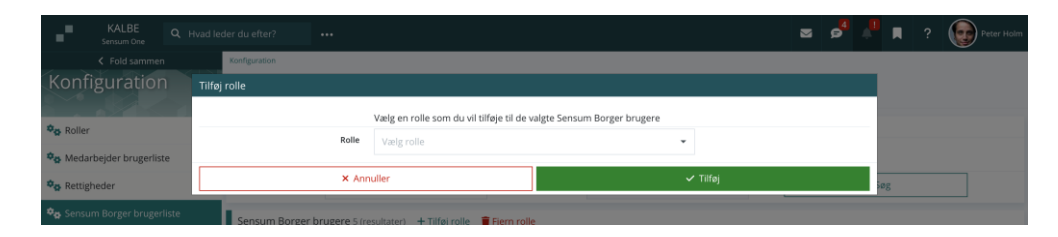

Fjern en rolle fra valgte Sensum Borger brugere:

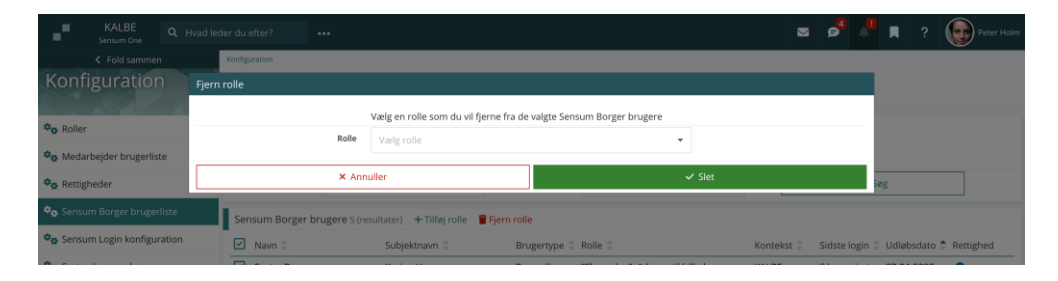